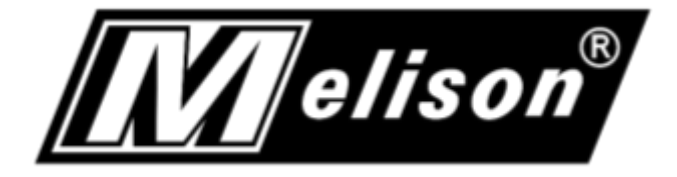

# 麦力声医疗设备管理系统

# OAE 耳声发射

# 使用手册

广州市麦力声医疗器械有限公司

Guangzhou Melison Medical Instrument Co., Ltd

# 目录

| 第一章 概述       | 1  |
|--------------|----|
| 麦力声医疗设备管理系统  | 1  |
| OAE 耳声发射     | 1  |
| 操作系统要求       | 1  |
| 其它           | 1  |
| 第二章 软件安装     | 2  |
| 第三章 快速使用指南   |    |
| 进入系统         |    |
| 配置报告表头       | 4  |
| 使用设备         | 5  |
| 第四章 登录页面功能介绍 |    |
| 添加用户         |    |
| 用户名与医师姓名     |    |
| 电子签名         | 8  |
| 连接类型         | 9  |
| 管理员用户        | 9  |
| 第五章 系统功能介绍   |    |
| 标题栏          |    |
| ① 打印进度状态     | 10 |
| 2 数据统计       |    |
| ③ 帮助文档       |    |
| ④ 关于         |    |
| 功能栏          |    |

|     | ① 切换           | 知户       |    |
|-----|----------------|----------|----|
|     | ② 显示           | 医师姓名     |    |
|     | ③ 修改           | 【密码      | 13 |
|     | ④ 修改           | [签名      | 13 |
| 为   | 、态栏            |          | 14 |
|     | ① 当前           | 〕设备状态    | 14 |
|     | ② 选择           | 经设备      | 14 |
|     | ③ 注册           | 计设备      | 16 |
| 第六章 | 重设备使用功能        | 能介绍      | 17 |
| 接   | 設数据与同步         | 时间       | 17 |
| 沨   | ]试数据配匹受        | 超试者      |    |
| 汳   | ]试数据的处理        | <u>a</u> |    |
| 第七章 | 5 受试者管理        | 功能介绍     | 20 |
| 逆   | 上择显示项          |          | 20 |
| \$7 | 和四代书           |          | 01 |
| 12) | 》加文风有          |          | 21 |
| 担   | 了家受试者          |          | 21 |
| 查   | <b>至</b> 至试者档案 | 2        | 22 |
| 查   | 看受试者测试         | 记录       | 22 |
| 第八章 | 章 配置管理功能       | 能介绍      | 24 |
| 垣   | 显示配置           |          | 24 |
| 报   | B告打印配置…        |          | 25 |
|     | ① 表头           | 区域修改     | 25 |
|     | 2 受试           | 者信息区域    |    |
|     | ③ 测试           | 信息与诊断区域  | 29 |
| 娄   | 如据导出配置…        |          |    |
| 第九章 | 章故障排查          |          |    |
| ţ۲  | 这工法在这          |          | 01 |
| 13  | (田儿石庄)女…       |          |    |

# 第一章 概述

#### 麦力声医疗设备管理系统

麦力声医疗设备管理系统(下称管理系统),用于管理广州市麦力声医疗器械有限公司 (下称麦力声公司)生产的相关设备及配套软件。在购买麦力声公司设备后,根据设备提供 密钥(部分产品密钥需另外付费),可解锁管理系统中该设备类型的全部软件功能。

#### OAE 耳声发射

OAE 耳声发射模块,适配于麦力声公司生产的OAE 耳声发射设备,包括 MA01、MA02、 MA03,购买该类型设备后,在管理系统中输入密钥,即可使用 OAE 耳声发射配套软件的 全部功能。

#### 操作系统要求

•Microsoft Windows XP、Windows 7、Windows 8.1 、Windows 10

•2 GB RAM (推荐使用 8 GB)

•安装需要 200M 可用硬盘空间

•1024 x 768 显示器 (推荐使用 1366x768)

### 其它

本手册提供管理系统的基本功能,及关于 OAE 耳声发射设备的软件使用说明。管理系统其它设备类型的使用,请参照该设备的使用手册。

# 第二章 软件安装

#### 1、将设备通过数据线连接到操作 PC。

2、打开移动介质(光盘/U 盘),双击光盘中的【Melison Setup.exe】文件进行安装。点击下一步直至安装完成。(为了避免杀毒软件误操作,建议关闭杀毒软件进行安装,待安装完成后,再重新打开)

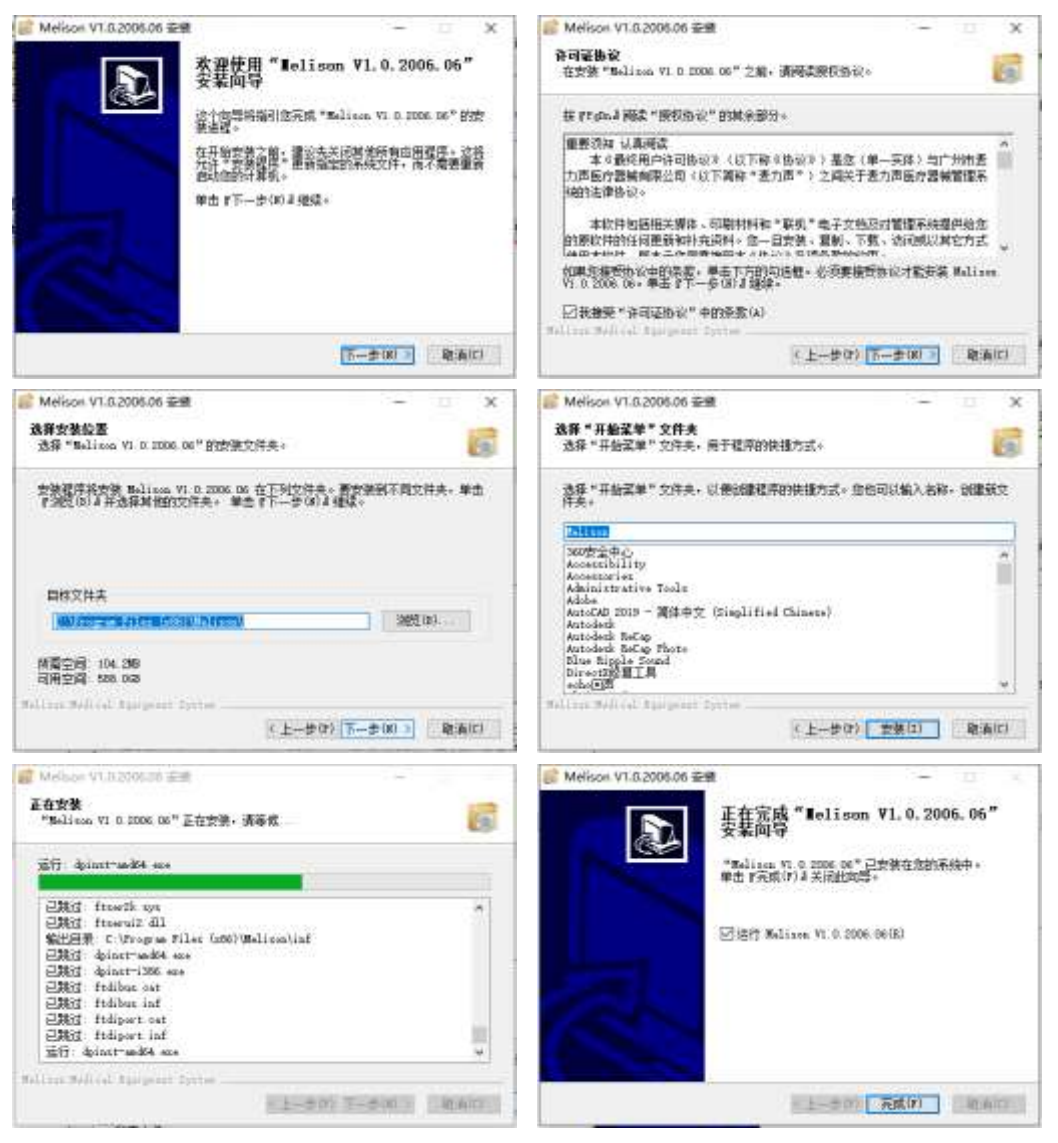

图 2.1 安装过程

# 第三章 快速使用指南

## 进入系统

- 1、打开桌面上的【Melison.exe】文件,打开登录页面。
- 2、点击 按钮进入添加账号页面。输入用户名、密码(可为空)、医师姓名及电子签

#### 名。最后点击确认按钮,返回登录页面。

| (部号:    |        | . 0 | 用户名;          | Mr_zhang |   |
|---------|--------|-----|---------------|----------|---|
| 密码:     |        |     | <b>登录密码</b> : |          |   |
| 连接类型: 0 | AE耳声发射 | •   | 密码确认:         | 0000     | 6 |
| 适用设备:   | $\cap$ |     | 医师姓名:         | 张三       |   |
|         |        |     | 电子链名:         | 张三       | 4 |

图 3.1 首次登录页面

图 3.2 添加账号页面

3、选择刚添加的用户名、密码,在连接类型中选择【OAE 耳声发射】,点击【登录】,进入管理系统。

| 88:         | Mr., shang | T 🔿 |
|-------------|------------|-----|
| · 把码;       |            |     |
| (植典型)       | GAE然声波制    | •   |
| 179 M 189 - |            |     |

图 3.3 输入账号密码

## 配置报告表头

1、在软件上方标签栏中,选择【配置管理】,进入配置管理页面。

| 设备使用 | 受试者管理 | 配置管理 |  |
|------|-------|------|--|
|      |       |      |  |

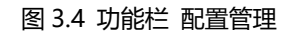

2、在【报告打印配置】区域点击【修改】,进入报告打印配置页面。

|                    | 0 2M                    | .SH          | 48. | 56  | <b>何年(Hz)</b> | 0               | 2K     | ЭК | 46     | 58 | 照单04   |
|--------------------|-------------------------|--------------|-----|-----|---------------|-----------------|--------|----|--------|----|--------|
|                    | 55.4                    | 28           | 36  | 48  | 56            |                 | 98-W   | 26 | 38     | 48 | 56     |
|                    | DPOAE                   | 2            | 2   | 0   | - 1           |                 | DPOAE  | 4  | 0      | 0  |        |
|                    | 信禄此                     | 6            | 9   | - 6 | 10            |                 | 情绪民    | 5  | 9      | ¥. | p<br>g |
|                    | 测试设备:[C119]<br>本测试结果仅供: | 2001]<br>8-9 |     |     | (1月)日期:2020   | <b>⊢06-10</b> ( | 30::07 |    | 测试医师 : | 张三 |        |
| tTEDtD . Microsoft | Print to PD             | F            |     |     |               |                 |        |    |        |    |        |
|                    | inite to FD             |              |     |     |               |                 |        |    |        |    |        |
| TIHM. MICIOSOILI   |                         |              |     |     |               |                 |        | -  |        |    |        |
| 纸张: A4             |                         |              |     |     |               |                 |        |    |        |    |        |
| 纸张: A4             |                         |              |     |     |               |                 |        |    |        |    |        |
| 纸张: A4             |                         |              |     |     |               |                 |        |    |        |    |        |

图 3.5 修改报告打印

#### 3、点击下拉按钮,选择需要的打印机。

| 打印机: | Microsoft Print to PDF | • | 打印测试页 |
|------|------------------------|---|-------|
| 纸张:  | A4                     | • |       |

#### 图 3.6 选择使用的打印机

4、点击【表头区域】后面的修改按钮,弹出表头区域设置页面。

| 表头区域      |              | <u> </u> |
|-----------|--------------|----------|
| 自定义商标信息、排 | 母告名称,及调整排列位置 | 和格式      |
|           |              |          |

#### 图 3.7 修改报告表头区域

5、选择合适的表头样式。

| 样式1 | 样式2 | 【样式3】   | 样式4   | 样式5 | 样式6 |
|-----|-----|---------|-------|-----|-----|
|     |     | 图 3.8 ì | 选择表头样 | 式   |     |

6、根据选择的样式,上传对应文件,以及修改文本内容。修改文件和内容后,可即 时预览样式,确认无误后,点击下方【保存】进行保存。(示例中选中样式 3,因此只需上 传图片文件)

| 网上                                 |      |      |      |
|------------------------------------|------|------|------|
| C:/Users/86136/Desktop/picture.png | 选择文件 | 导出示例 | 恢复默认 |
| 高度偏移: 0                            |      |      |      |
|                                    |      |      |      |

图 3.9 选择图片文件

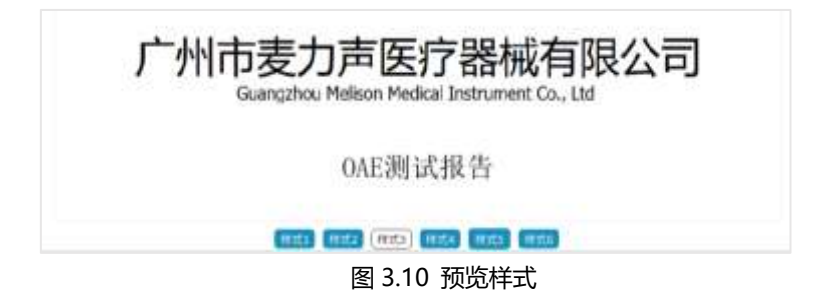

### 使用设备

1、在软件上方标签栏中,选择【设备使用】,进入设备使用页面。

| 设备使用 | 受试者管理 | 配置管理 |
|------|-------|------|
|      |       |      |

图 3.11 功能栏 设备使用

2、在设备状态栏中,点击【选择设备】,弹出设备选择页面。

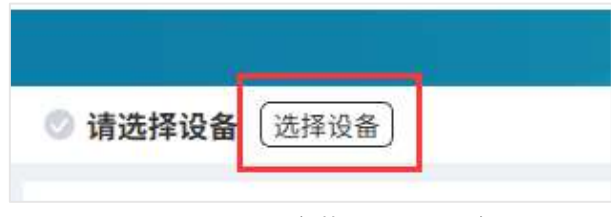

图 3.12 设备状态栏 选择设备

3、将设备用数据线连接到操作 PC,并打开设备电源,在页面中可以查看当前连接的

设备。若该页面没有显示设备,点击页面右下方【重新安装驱动】重新安装驱动。

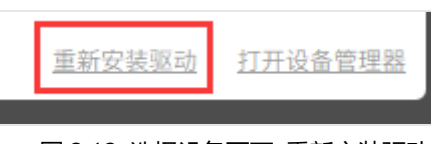

图 3.13 选择设备页面 重新安装驱动

4、显示通信正常的设备,点击右侧【注册设备】,弹出注册新设备页面。

| 设备      | 序列号 | 注册日期 | 状态         | 操作   |
|---------|-----|------|------------|------|
| [~~~~~] |     | 未注册  | COM13:通信正常 | 注册设备 |

图 3.14 选择设备页面 注册设备

5、在密钥栏中填写机器上/使用手册封面贴有的软件密钥,点击【添加】。

| 设备名称: | MA02  |   |
|-------|-------|---|
| 串口:   | COM13 |   |
| 序列号:  | [     | • |
| 密钥:   |       | * |
|       | 添加取消  |   |

6、注册成功后,软件自动连接设备,并返回主页面。点击【接收】,接收设备中的测

试信息。(接收时间根据数据量有所不同,需要几秒到十几秒不等,请耐心等待)

| ✓ MA02[COM13]:已连接设备 选择设备 |
|--------------------------|
| 接收 (11111111)            |
|                          |

#### 图 3.15 接收设备信息

| 测试设备        | 潮武          | 16 <b>9</b> | 源试时间       | 1     | TER  | TER | DP左  | DP右       | 9           | 包试者信息    |      |        | 維作   |      |
|-------------|-------------|-------------|------------|-------|------|-----|------|-----------|-------------|----------|------|--------|------|------|
| MA02        | i           | é.          | 2020-01-11 | 06:12 | 810  | 制论  | ikit | 通过        |             | iseute ) |      | 7111 C |      |      |
| TEOAE_L:202 | 0-01-11-06: | 13 時後       |            |       |      |     | TE   | DAE_R:202 | 0-01-11-06  | 13 桥位    |      |        |      |      |
| 利率          | 1.56        | 28.         | 2.5K       | 38.   | 3.5K | 48. |      | 频率        | 1.5K        | 28.      | 2.5K | 38     | 3.5K | - 41 |
| TEOAE       | -16         | -17         | -17        | -17   | -17  | 17  |      | TEOAE     | -16         | -16      | -17  | -16    | -16  | -1   |
| 1000        | -18         | -19         | -20        | -22   | -23  | -18 |      | 確向        | -18         | -20      | -22  | -18    | -17  | 12   |
| 個噪比         | 2           | 2           | 3.         | 5     | 6    | 1   |      | 信項比       | 2           | 4        | 5    | .2     | 1    |      |
| DPONE_L-202 | 0-01-11-06  | 12 通过       |            |       |      |     | DP   | OAE_R:202 | 20-01-11 06 | 13 通过    |      |        |      |      |
| 频率          | 1. 1        | 2K          | 38         | 4     | ĸ    | 58  |      | 524       |             | ×        | 36   | -49    | 6    | 58   |
| DPOAE       |             | 15          | -17        | -2    | 2    | -13 |      | DPOAE     |             | 1        | 12   | -1     | 2    | -15  |
| 较加          |             | 21          | -25        |       | 2    | -22 |      | (後用)      |             | 14       | -22  | -2     | 2    | -26  |
| 信頼社         |             | 6           | 8          |       | 1    | 9   |      | 信頼社       | 1 10        | 13       | 10   | 14     | 3    | 11   |

图 3.16 显示测试数据

8、根据测试编号(与设备中患者号码后两位一致)、测试时间,确定该测试的受试

者。点击【选择受试者】,弹出受试者匹配页面。

|    | 测试设备          | 游试编号           | 测试时间             | TEE  | TEE | DP在   | DP右          | 受试者信息           | 提作          |
|----|---------------|----------------|------------------|------|-----|-------|--------------|-----------------|-------------|
|    | MA02          | 1              | 2020-01-11 06:12 | 制设   | 報時  | iitit | iðit -       | 法律党试察           |             |
| 21 | EOAE_L:2020-1 | 11-11-06:13 時位 |                  |      |     | TE    | DAE_R:2020-0 | 01-1106:13 Will |             |
|    | 44.44         | 1.84 14        | 1.64 14          | 1.14 | 44  |       | 49.9         | 1.84 14 1       | EN 10 11 AN |

图 3.17 选择受试者

9、在选择受试者页面中,选择设备测试时的受试者,点击【匹配】。

若受试者不在管理系统中,点击右上方【添加并匹配】。填写受试者相关信息,点击

【确认】, 受试者添加并匹配完成。

| 受试者编号▼   | 请输入 |    | q    |      |          | 原加并四定 |
|----------|-----|----|------|------|----------|-------|
| 编号       | 姓名  | 性别 | 年齡   | 测试次数 | 量后一次测试时间 | 操作    |
| 00000001 | 李四  | 用  | 2周1天 | 0    |          | 2.62  |

图 3.18 匹配或添加后匹配受试者

10、匹配受试者后,点击受试者信息,可查看报告进行预览。若匹配有误,将鼠标移

到该项后,点击。按钮取消匹配。确认无误后,点击【打印】/【导出】输出测试报告。

| 测试设备 | 测试编句 | 测试时间             | TEE | TE柜 | DP左   | DP45 | 受试者信息               | 操作 |
|------|------|------------------|-----|-----|-------|------|---------------------|----|
| MA02 | 1    | 2020-01-11 06:12 | 转诊  | 转设  | अग्र. | 90   | 00000001.季四.英之司1天 • |    |

图 3.19 查看报告预览

# 第四章 登录页面功能介绍

### 添加用户

登录页面点击 😌 按钮,进入添加账号页面。

| Ref 122 - |         |     |       |                  |  |
|-----------|---------|-----|-------|------------------|--|
| 19.42     |         | • 🙂 | 用户名:  |                  |  |
| 密码:       |         |     | 登录密码: |                  |  |
| 搜英型:      | OAE国声发射 | •   | 密码确认: |                  |  |
| 目设备:      | 1       |     | 医博姓名: |                  |  |
|           |         | 2   | 电子签名: | + 选择照片<br>Ø 设计签名 |  |

图 4.1 登录页面

图 4.2 添加账号页面

### 用户名与医师姓名

用户名在管理系统中不可重复,是每个用户登录管理系统的唯一标识。

医师姓名作为用户操作测试时的记录名称,将在测试报告中显示。

### 电子签名

点击【选择图片】,可选择一张已存在的图片作为电子签名。

点击【设计签名】,弹出电子签名设计页面,可设计电子签名。签名一旦设计完成,编 辑只能移动位置及更改大小,如需重新设计签名,需删除原签名后,方可重新设计。 若在报告设置中选择显示电子签名(详见第八章),则账户匹配受试者后,报告中自动

使用电子签名作为测试医师的签名。

| 设计签名       |   |
|------------|---|
| 2 2 亩 🔶 清空 | _ |
| 画笔 橡皮 7★ 三 |   |
| 5N -       |   |
| (現代)       |   |

图 4.3 设计签名页面

#### 连接类型

连接类型根据购买设备选择,如您手中的说明书是当前购买设备是附赠,则选择 【OAE 耳声发射】选项。否则,可根据适用设备的显示,判断各类别中是否有您购买的设备,或致电厂家咨询。

#### 管理员用户

在账号处输入【admin】,密码输入【melison】,进入系统设置页面。

通过管理员可查看所有账号的密码、修改账号密码以及删除账号,及修改管理系统中 的语言。

# 第五章 系统功能介绍

系统功能分为三个区域,分别是①标题栏、②功能栏、③设备状态栏。

三个区域不受连接类型限制,无论使用任何设备接入管理系统,都可使用。

| <b>I</b> elison <sup>®</sup> 麦力声医疗设备 | 备管理系统 - OAE耳声发射 | 1 标题栏 |
|--------------------------------------|-----------------|-------|
| 2 功能栏                                | 设备使用            | 受试者管理 |
| ◎ 请选择设备 选择设备                         | 3 设备状态栏         |       |

图 5.1 管理系统功能三个区域

### 标题栏

| 🚺 🚺 | 印进度状态   |       |      |   |   |                        |
|-----|---------|-------|------|---|---|------------------------|
|     | 打印进度: 🛑 | 99/99 | II × | Ē | Q | 0 - ×                  |
|     | 配置管理    |       |      | 0 | 0 | <sup>4</sup><br>张三 • ₽ |

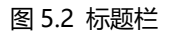

## ①打印进度状态

用户点击【打印】或【批量打印】后显示。在打印结束前,用户可暂停或结束打印。 当打印完成或中止打印后,该状态自动隐藏。

②数据统计

点击 🗐 按钮,进入数据统计页面。

在数据筛选区域选择需要筛选的测试数据,选择所需显示列,点击【统计】,可获得相 应的统计结果。 点击下方【另存为】,可将统计结果以 Excel 表格形式保存到指定目录下。

|                                                |                                                          |                           | 螺统计                         |                       |     | ×                                                                                                    |
|------------------------------------------------|----------------------------------------------------------|---------------------------|-----------------------------|-----------------------|-----|----------------------------------------------------------------------------------------------------|
| 论备类型: Q4E其声发射▼<br>统计时间段: 自定义 ▼                 | 测试设备<br>2019-01-01 00:00;                                | 所有设备 •<br>2020-04-28 23:5 | ★ 100 million (100 million) | 49:94三 •<br>49:92:40• | •{  | 数据等38                                                                                                    |
| ###### (共 1 条)<br>預试编号<br>22020036620011604110 | <ul> <li>● ● ● ● ● ● ● ● ● ● ● ● ● ● ● ● ● ● ●</li></ul> | * 主 新 満派設备<br>別 MAA2 2    | 潮动时间<br>1020-01-16 04:11    | 年龄 游试医师<br>4四4天 张三    | 诊断置 | <ul> <li> は単型示利(可強动領導) </li> <li> う 受试者編号 </li> <li> 交 投名 </li> <li> 地図 </li> <li> 対试協者 </li> <li> 対試医师 </li> <li> 込名支型 </li> <li>  ② 最次列法様</li></ul> |
|                                                |                                                          |                           | 同样为                         |                       |     |                                                                                                    |

图 5.3 数据统计

## ③帮助文档

点击<sup></sup>按钮打开帮助文档页面。在该页面点击左侧索引目录,可直接跳转到相应内容 介绍。此页面的帮助文档内容,会随软件版本而更新,可能与您购买设备所附赠的使用手 册略有不同。您可以点击右上方的打印或导出按钮,将帮助文档打印或导出。

|            |      | 帮助文档                                                        |
|------------|------|-------------------------------------------------------------|
| 索引         | 内容   | 【打印当新页】 [打印全部] [學出当前页] [學出全部                                |
| 使用手册       | 第    | 一章 概述                                                       |
| 麦力声医疗设备管…  |      |                                                             |
| OAE互声发射    |      | <b>麦力声医疗设备管理系统</b>                                          |
| 操作系统要求     |      | LUP 04.1 NEW EXAMPLE 1 1 11 11 11 11 11 11 11 11 11 11 11 1 |
| 與已<br>软件安装 | (00) | 8产品定用商品外付费),可解除管理系统中途设备资源的全部软件功能。                           |

#### 图 5.4 帮助文档

## ④关于

点击 **1** 按钮,可打开关于页面。该页面显示管理系统版本号,以及 OAE 耳声发射的版本号,当您联系我们进行售后服务时,可能需要提供这些版本信息。同时您也可以从该页面查询麦力声公司售前售后电话,以及公司网页和地址等信息。

### 功能栏

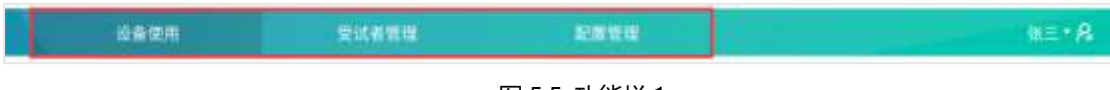

图 5.5 功能栏 1

功能栏中间是管理系统的三大主要功能,分别是【设备使用】【受试者管理】【配置管

理】,这些功能将在下面分三章介绍,此处仅介绍右侧的辅助功能。

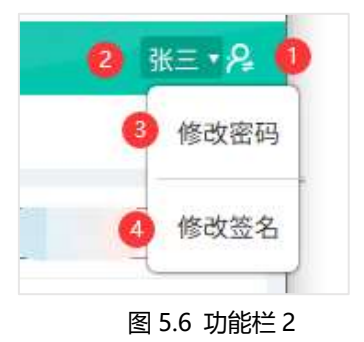

①切换用户

点击 2 按钮, 弹出切换用户页面。选择需要切换的用户, 并输入密码, 即可切换到 新用户。

## ②显示医师姓名

此区域显示登录用户对应的医师了姓名,当该用户匹配受试者时,测试医师显示该用 户的医师姓名。 点击医师姓名或右方的三角符号,打开菜单。可修改该用户密码以及电子签名。

### ③修改密码

点击菜单中的【修改密码】,弹出修改密码页面,填写原密码(如果原本没有密码,则 不需要填写)以及新密码,即可完成密码更改。

## ④修改签名

点击菜单中的【修改签名】, 弹出修改电子签名页面。

点击 **二**按钮,弹出修改电子签名页面。需注意的是,此处的修改仅限使用滚轮缩放签 名,或长按鼠标左键拖动签名位置。

如需重新设置签名,点击<sup>1</sup>按钮,删除签名后,再点击【设计签名】重新设计一个新的签名。(设计签名页面介绍,第四章关于电子签名的部分。)

|       | 修改电子签名   |
|-------|----------|
| 用户名:  | Mr_zhang |
| 医师姓名: | 张三       |
| 电子签名: | 张三       |
|       | 确认 取消    |

#### 图 5.7 修改电子签名

状态栏

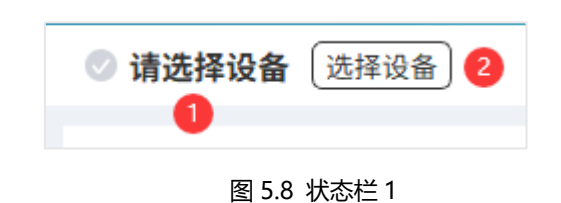

✓ MA02[COM13]:已连接设备
选择设备

## ①当前设备状态

显示当前正在连接的设备信息,当没有设备连接时,该状态显示【请选择设备】。当设 备正常连接后,显示该设备名称、连接串口号以及连接状态。

## ②选择设备

点击【选择设备】,弹出选择设备显示框。

|    |     | 设备选  |            |        |         |  |
|----|-----|------|------------|--------|---------|--|
| 设备 | 序列号 | 注册日期 | 状态         |        | 操作      |  |
| [  |     | 未注册  | COM12:通信正常 |        | 注册设备    |  |
|    |     |      |            |        |         |  |
|    |     |      |            |        |         |  |
|    |     |      |            |        |         |  |
|    |     |      |            |        |         |  |
|    |     |      |            | 重新安装驱动 | 打开设备管理器 |  |

图 5.10 选择设备页面

图 5.9 状态栏 2

根据设备或串口状态,会出现以下几种形式:

1、未注册设备

| [ | 未注册 | COM12:通信正常 | 注册设备 |
|---|-----|------------|------|
|   |     |            |      |

图 5.11-1 未注册设备

首次将设备接入管理系统时,设备处于未注册状态,【设备】列显示设备序列号,该设备项最右侧显示【设备注册】按钮。点击【设备注册】,输入密钥,可进行设备注册。注册 后,【设备】列将显示系统分配的设备名称。

注册设备后, 若当前管理系统未连接其它设备, 该设备将自动连接。

2、已注册,未连接设备

| MA02 | 2020-06-11 | COM13:已连接设备 | 移除设备 |
|------|------------|-------------|------|
|      |            |             |      |

图 5.11-2 已注册, 未连接设备

注册成功后,若已有其它设备正在连接,设备仅显示通信正常,表示此设备可用,但 尚未处于连接状态。点击设备右侧【连接】,可将当前连接切换为该设备。此时,原本正在 连接的设备将会断开。

3、正在连接设备

| MA02 | - | 2020-06-11 | COM13:已连接设备 | 移除设备 |
|------|---|------------|-------------|------|
|      |   | 图 5.11-3 ] | E在连接设备      |      |

当设备显示已连接,即表示管理系统与设备连接正常,可以继续下一步操作。

4、连接错误设备

| 未知 | COM13:设备响应超时    |
|----|-----------------|
|    | 图 5.11-4 连接错误设备 |

当【设备】显示为未知,则表示管理系统无法与该设备通信。请检查数据线一端是否 与设备连接妥当,并将设备电源打开。

若已确认设备已经连接好操作 PC,并已经打开设备电源,设备选择页面却没有任何设备提示,可点击页面右下角【重新安装驱动】。若仍无法连接设备,请联系我们的售后服务人员。

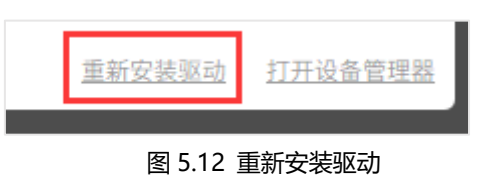

### ③注册设备

在密钥栏中填写机器上/使用手册封面贴有的软件密钥,点击【添加】。

| 设备名称: | MA02  |   |
|-------|-------|---|
| 串口:   | COM13 |   |
| 序列号:  | (     | * |
| 密钥:   |       | * |
|       | 添加取消  |   |

# 第六章 设备使用功能介绍

### 接收数据与同步时间

设备连接成功后,【接受】按钮变成可点击状态,页面显示设备序列号和设备时间。

点击【接收】,获取设备中所有测试信息(接收时间根据数据量有所不同,需要几秒到

十几秒不等,请耐心等待)。

| iti inin | interest. | 2.0              | aktabilita i | 2020-06 | 15 21.19 | 2   | 物理的社会 |                                         |
|----------|-----------|------------------|--------------|---------|----------|-----|-------|-----------------------------------------|
| 测试设备     | 测试编号      | 测试时间             | TE2          | TEĠ     | DP在      | DPE | 受试者信息 | 18/11                                   |
| MAD2     | 2         | 2020-01-16 04:14 | 通过           | 95 ili  | 通过       | 通过  | 选择受试查 | - 110 ( 94 ) <b>- 11</b>                |
| MA02     | 3         | 2020-01-16 04:15 | init         | 3832    | iðit     | 通过  | 法接受试查 | - 1112 ( <b>1</b> 14 <b>- 11</b> 12 • 1 |
| MA02     | 4         | 2020-01-16 04:18 | mitt         | ana:    | 通过       | mit | 选择变试者 |                                         |

图 6.1 数据接收完成

当设备时间与系统时间误差超过一天,时间将以红色提示。点击 **《**按钮,弹出修改设 备时间页面,点击【修改】可将时间同步到设备中**(此操作可能需要数秒,请耐心等待)**。

| 修          | 改设备时间                          | ×      |
|------------|--------------------------------|--------|
| 系统时间:      | 2020-06-16 20:08               |        |
| 机器时间:      | 2020-06- <mark>15</mark> 21:39 |        |
| 修改为:       | 2020-6-16 20:08                | *<br>* |
| <b>修</b> 改 | 取消                             |        |

图 6.2 修改设备时间

| /XJ HLV;     | ××1/¤      | AUC   |            |       |      | -   |       |           |           |              |      |       |               |      |
|--------------|------------|-------|------------|-------|------|-----|-------|-----------|-----------|--------------|------|-------|---------------|------|
| 1、选          | 译要查        | 看的    | 的测试数       | 据, ,  | 点击   | 按   | 钮,    | 可查        | 看该        | 测试的证         | 羊细信  | 息。    |               |      |
| 测试设备         | 测试         | 169   | 测试时间       | a     | TER  | TER | DP左   | DP右       |           | 受试者信息        |      |       | 操作            |      |
| MA02         | i          | í.    | 2020-01-11 | 06:17 | 80   | Ħiż | iðit. | 通过        | 1         | <b>ARRIA</b> |      | 700 B | +# <b>1</b> = |      |
| TEGAE_L:2020 | 0.01-11.05 | 13 時後 |            |       |      |     | TE    | DAE_R:202 | 0-01-11-0 | 6:13 精论      |      |       |               | -    |
| 116          | 1.56       | 28.   | 2.5K       | 38.   | 3.58 | 48. |       | 频率        | 1.58      | 28.          | 2.5K | 38.   | 3.5K          | 4    |
| TEOAE        | +16        | -17   | -17        | -17   | -17  | -17 |       | TEOAE     | -16       | -16          | -17  | -16   | -16           | -1   |
| 職用           | 18         | -19   | -20        | -22   | -23  | -18 |       | 猿声        | -18       | -20          | -22  | -18   | -17           | 2    |
| 信禄比          | 2          | 2     | 3          | 5     | 6    | 1   |       | 信嗓比       | 2         | 4            | 5    | .2    | 1             | 1.14 |
| DPONE_L-202  | 0 01 11 06 | 12 通过 |            |       |      |     | D     | OAE_R:202 | 0-01-11   | 11番目         |      |       |               |      |
| 频率           | 1 3        | K     | 36         | 1     | IK I | 58  |       | 95.4      |           | 28           | ЗК   | -49   |               | 56   |
| DPOAE        |            | 15    | -17        | -     | 22   | -13 |       | DPOAE     |           | -1           | -12  | -1    | 2             | -15  |
| 陵南           |            | 21    | -25        | 3     | 22   | -22 |       | 後用        |           | -14          | -22  | -2    | 2             | -26  |
| distant of   |            | #'    |            |       | 8    |     |       | (110)++   |           | 13           | 10   | 17    | 1             | .11  |

图 6.3 详细测试数据

2、根据测试编号(与设备中患者号码后两位一致)、测试时间,确定该测试的受试

者。点击【选择受试者】,弹出受试者匹配页面。

| 测试设备           | 游试编号             | 测试时间             | TEE  | TEE  | DP左 | DPE          | 受试者信息          | 後作 |
|----------------|------------------|------------------|------|------|-----|--------------|----------------|----|
| 10A02          | 1                | 2020-03-11 06:12 | NO   | 報律   | 通过  | iðit -       | 法律党试察          |    |
| TEOAE_L:2020-0 | 1-11-06-13 10:00 | 100 10           | 1.14 | 1.25 | TE  | OAE_R:2020-0 | 1-1106:13 W (8 |    |

图 6.4 选择受试者

3、在选择受试者页面中,选择设备测试时的受试者,点击【匹配】。

如受试者不在管理系统中,则点击右上方【添加并匹配】。填写受试者相关信息后,点

击【确认】即保存并匹配成功。

| 受试者编号▼   | 请输入 |    | đ    |      |          | 原加并否定 |
|----------|-----|----|------|------|----------|-------|
| 编号       | 姓名  | 性别 | 年龄   | 测试次数 | 最后一次测试时间 | 操作    |
| 00000001 | 李四  | 用  | 2周1天 | 0    |          | 2582  |

图 6.5 匹配或添加后匹配受试者

4、成功匹配受试者后,点击该受试者信息,可查看报告。若匹配有误,将鼠标移到

该项后,点击。这按钮取消匹配。确认无误后,点击【打印】/【导出】输出测试报告。

| 测试设备 | 测试编号 | 测试时间             | TEE | TE柜 | DP左   | 미아티 | 受试者信息               | 操作 |
|------|------|------------------|-----|-----|-------|-----|---------------------|----|
| MA02 | 1    | 2020-01-11 06:12 | 转诊  | 转误  | सत्र. | खत. | 00000001.季四.亮2周1天 • |    |

图 6.6 查看报告预览

#### 测试数据的处理

当多条测试数据完成受试者匹配后,可点击页面右上方【隐藏已匹配】,将所有已匹配 受试者的测试数据项隐藏,以减少页面内容,便于用户进行后续匹配。这些隐藏的测试 项,将在重新点击【接收】后重新出现。

已匹配受试者的测试数据,更换连接设备后,或重新打开管理系统时,已匹配受试者的测试项也将隐藏。

当用户将无效测试项删除后,当前页面的测试项将消失,但并不影响设备中的测试信息。该测试信息将在重新点击【接收】后再次出现。若想彻底删除测试内容,请在设备中进行删除操作。

当测试数据从设备中删除后,已经保存到管理系统的测试数据(包括已匹配和未匹配 数据)都不受影响,除非时用户手动将测试数据删除。

# 第七章 受试者管理功能介绍

在管理系统中,选择任何设备类型进行登录,都可查看系统中所有受试者信息,以及

使用管理系统中任何设备测试的测试数据。

| 受过老编号 • 🗄 | 8.5.5       |      |       |     | 9    |     |      | 1. Haller        | at me property |   |
|-----------|-------------|------|-------|-----|------|-----|------|------------------|----------------|---|
| 9.44      | 総名          | 1939 | 10.00 | 手机号 | 身份证号 | 过敏史 | 游试文数 | 量后一次演试时间         | 1817           | 0 |
| 00000002  | 35          | -    | 6四2天  |     |      |     | a    |                  | 118            |   |
| 0000001   | <b>97</b> 3 | я    | 3.00  |     |      |     | 2    | 2020-01-16-04:15 | MR             |   |

图 7.1 受试者管理页面

### 选择显示项

点击表格标题栏最右侧的 🌣 按钮,弹出显示项选择,可更改表格的显示项。

当显示器分辨率为 1024×768 时,建议将【手机号】、【身份证号】、【药物过敏史】三项都取消显示,以获得更好的视觉体验。

当显示器分辨率高于 1366×768 时,建议将所有显示项都打开,以获得更全面的受试 者信息。

| 53 | 编号       |  |
|----|----------|--|
| 5  | 范名       |  |
| 5  | 性別       |  |
| 6  | 年龄       |  |
|    | 手机号      |  |
|    | 身份证号     |  |
|    | 药物过敏史    |  |
| 5  | 测试次数     |  |
| 10 | 盖岛一次照试时间 |  |

图 7.2 受试者显示项更改

### 添加受试者

点击右上角【添加】,弹出添加受试者页面。填写受试者相关信息,编号、姓名、性别 和年龄为必填项。其中,生日和年龄互相关联,当修改其中一项时,另一项会随之改变。

| 编号:   | 0000 | 0002 |   |     |   |   | 姓名:  | 主方         | •  |
|-------|------|------|---|-----|---|---|------|------------|----|
| 性别:   | ● 男  |      |   | 0 # |   | * | 身份证: |            |    |
| 年龄:   |      | ₩    | 6 | 12  | 2 | * | 生日:  | 2020-05-04 | \$ |
| 电话:   |      |      |   |     |   |   | 地址:  |            |    |
| 过敏史:  |      |      |   |     |   |   |      |            |    |
|       |      |      |   |     |   |   |      |            |    |
| · 量注: |      |      |   |     |   |   |      |            |    |
|       |      |      |   |     |   |   |      |            |    |

点击【确认】,完成添加。

图 7.3 添加受试者

#### 搜索受试者

在左上角下拉框中,选择查找的索引项,在搜索栏中输入搜索内容,即可显示相关受试者。该搜索支持模糊查询,查询索引可选【受试者编号】、【姓名】、【身份证号】、【手机号】。

| 察試 | 860 v [ | ų          |    |    |     | •    |                  |       | D |
|----|---------|------------|----|----|-----|------|------------------|-------|---|
|    | 编号      | 姓名         | 性别 | 年龄 | 手机号 | 测试次数 | 量后一次演试时间         | 操作 6  | E |
|    | 0000001 | <b>#</b> 8 | 用  | зф |     | 2    | 2020-01-16-04:15 | rok - |   |
|    |         |            |    |    |     |      |                  |       |   |
|    |         |            |    |    |     |      |                  |       |   |

#### 图 7.4 搜索受试者

### 查看受试者档案

点击受试者项最右侧的【档案】,显示该受试者的详细信息及记录。

| € \$13-80.0 |                  |                                                |        |
|-------------|------------------|------------------------------------------------|--------|
| 编号:0000001  | 姓名:李佰 性别:男       | 年前:3周 出生日期:2020.05.27 联系方式: 地址: 身份证: 药物过敏: 备注: | 2 10   |
| 其2条则试记罪:    | 全部附就             |                                                |        |
| 001         | 2020-01-16 04:15 | GAE再声发射:TEGAE,OPGAE(设备:MAG2,测试:张兰)             | 24 8/4 |
| 002         | 2020-01-11 06:15 | GAE既再发射:DPGAE(過餐:MAG2,测试:图三)                   |        |

图 7.5 受试者档案信息

| 仙号:     | 00000 | 100 |   |     |   |   | 姓名:          | 李四         |   |
|---------|-------|-----|---|-----|---|---|--------------|------------|---|
| TERI :  | 8 A   |     |   | 0 女 |   |   | <b>身份证</b> : |            |   |
| 年齡;     | 0     | ¥   | 3 | m   | 0 | 天 | 生日:          | 2020-05-27 | 1 |
| 电话:     |       |     |   |     |   |   | 地址:          |            |   |
| 过敏史;    |       |     |   |     |   |   |              |            |   |
| 5111    |       |     |   |     |   |   |              |            |   |
| HI-G. F |       |     |   |     |   |   |              |            |   |
|         |       |     |   |     |   |   |              |            |   |

点击 二按钮, 弹出修改受试者资料页面, 可修改受试者的全部内容。

点击<sup>11</sup>按钮,将删除受试者及其测试信息。该操作后数据不可恢复,请谨慎操作! 点击左上角 <del>、</del>按钮,将返回受试者管理页面。

### 查看受试者测试记录

受试者的每条测试记录,由测试序号、测试时间、测试记录描述组成。

在 OAE 耳声发射中,测试时间指设备在创建患者号码的时间。

图 7.6 修改受试者

测试记录描述是根据测试信息的描述,包括测试设备、测试医师以及测试数据简述。

在 OAE 耳声发射中, 若该数据包含 TEOAE 和 DPOAE 两组测试数据, 则描述为

【OAE 耳声发射: TEOAE, DPOAE】;若该数据仅包含 TEOAE 或 DPOAE 一组测试数据,

则描述为【OAE 耳声发射: TEOAE】或【OAE 耳声发射 "DPOAE】。

| 共2条例线记录: | 全際崩进 •           |                                    |     |
|----------|------------------|------------------------------------|-----|
| 001      | 2020-01-16 04:15 | OAE既声发射:TEOAE,DPOAE(设备:MA02,册试:账三) | 3.6 |
| 002      | 2020-01-11 05:15 | DAE用声发射:DPGAE(设备:MAG2,测试:张三)       |     |

图 7.7 受试者测试记录

点击【删除】,将删除当前一条测试记录。若设备中该测试记录已被删除,则该记录不

#### 可恢复,请谨慎操作!

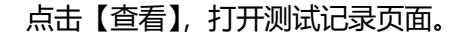

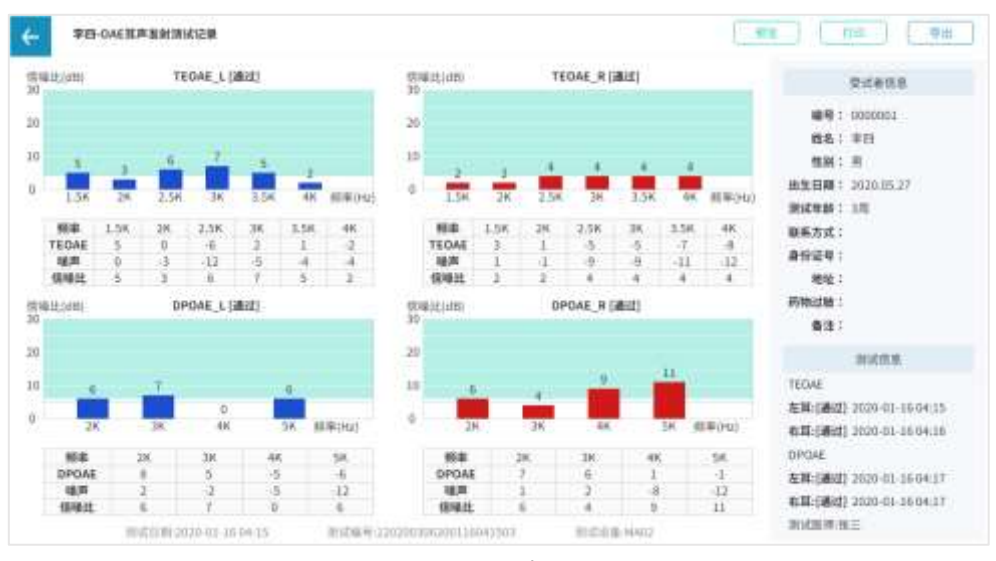

图 7.8 测试记录页面

点击【预览】, 查看测试报告的打印预览。

点击【打印】,打印该测试的测试报告。

点击【导出】,根据选择格式导出测试报告。

点击左上角 + 按钮,将返回受试者档案页面。

# 第八章 配置管理功能介绍

OAE 耳声发射的配置有三个分类,分别是显示配置、报告打印配置、数据导出。

每个区域分别显示当前配置的状态,点击相应区域的【修改】,可进入各自的配置页

| 显示配置                    | 报告打印配置                                                                                                    |
|-------------------------|----------------------------------------------------------------------------------------------------|
| 图表样式: <u>11</u>         |                                                                                                    |
| 数值显示: 🗸                 | and a second second sec |
| 通过区域显示: 🗸               | 10 44 44 444<br>1014                                                                                                    |
| <b>伊</b> 森              |                                                                                                    |
| 数据导出                    |                                                                                                    |
| 报告名称格式: 受试者编号_测试编号_测试时间 |                                                                                                    |
| 自动导出: 🗙                 | 打印机: Microsoft Print to PDF<br>版 说: A4                                                                                                    |
|                         |                                                                                                    |

图 8.1 配置概况页面

显示配置

面。

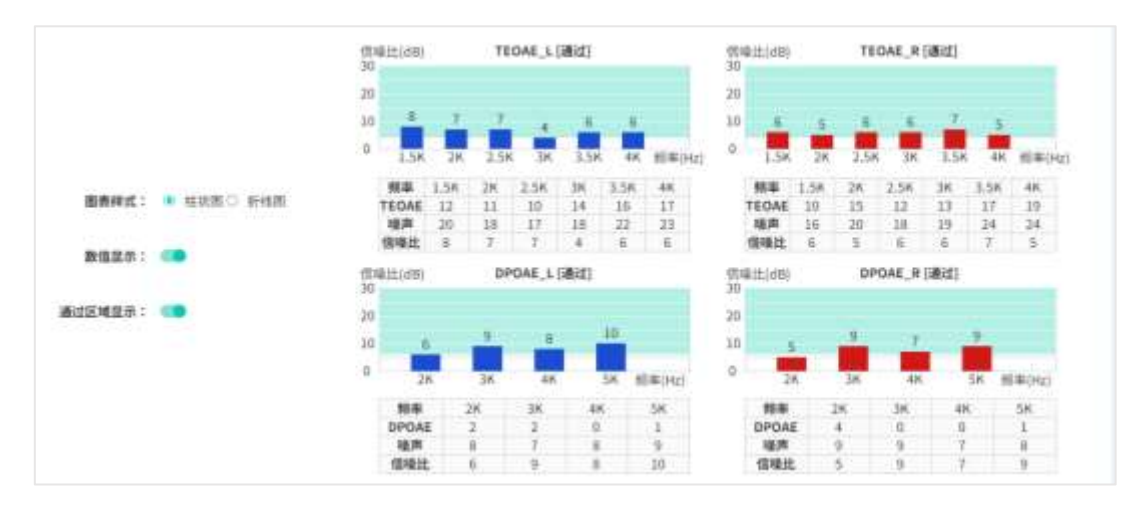

显示配置用于修改在查看测试记录及打印报告中,图表显示的样式。

图 8.2 显示配置页面

根据使用习惯,可将图表改用柱状图/折线图,可显示或隐藏图表中的数值显示,以及 通过区域的标识。

点击【保存】,将修改的配置保存。

点击左上角 传 按钮,将返回配置概况页面。

#### 报告打印配置

报告打印配置用于设置打印机、打印纸张、调整页边距以及修改打印报告。

其中打印报告的修改分为三个区域,分别是表头区域、受试者信息区域、测试信息与 诊断区域。当在弹出页面中修改并保存后,可在右侧预览当前打印报告,或点击打印机选 项旁的【打印测试页】,确定当前的报告是否符合预期。

| 打印机:        | Microsoft Pri  | int to | PDF          |       |       |   | • HERMAN |                                                  |     |                    |       |
|-------------|----------------|--------|--------------|-------|-------|---|----------|--------------------------------------------------|-----|--------------------|-------|
| 紙紙:         | A4             |        |              |       |       |   | •        |                                                  |     |                    |       |
| 20100220    | Service Roy    |        |              |       |       |   |          |                                                  | -0  | 电报告                |       |
| 打印页边        | 載:(不在預览        | 图中3    | [示]          |       |       |   |          | 22                                               | **  | 48                 |       |
| 左:          | 0.00           | ÷      | mm           | 春:    | 0.00  | Ŷ | mm       | Viting_A<br>mining_am<br>mining_ammanan<br>param |     | 1004.4<br>0000-00  | -     |
| £:          | 0.00           | ÷      | mm           | 下:    | 0.00  | Ŷ | mm       |                                                  |     | 8                  |       |
| 表头区域        | t              |        |              |       |       |   | ∠0       |                                                  |     |                    |       |
| <b>\$</b> 3 | 主义商标信息。        | 报告     | 名称,及         | 词数排列  | 立憲和格式 |   |          | 2717                                             | 171 | 14                 | 11111 |
| 受试者保        | 息区域            |        |              |       |       |   | 20       | 24104.1<br>Adda Add<br>Adda Add                  |     | 1794L.E<br>1008.81 |       |
| <u></u>     | <b>企义受试者信息</b> | 8字体    | i.           |       |       |   |          |                                                  |     | -                  |       |
| 演试图表        | 区域             |        |              |       |       |   |          |                                                  |     | 1                  |       |
| 20          | 试图表取决于加        | 1示说    | <b>第,诸</b> 史 | 21年後唐 | 下修改   |   |          | ÷ [ ]                                            | 1 1 | 1                  | 1 1 1 |
| 潮城信息        | 与诊断区域          |        |              |       |       |   | ∠0       | AND DESCRIPTION OF A                             |     |                    |       |
|             | 建文章示的测         | 國情     | 息、医生         | 签名等   |       |   |          | *******                                          |     |                    |       |

图 8.3 报告配置页面

①表头区域修改

表头区域用于显示医疗场所名称和报告名称,通过选择不同的样式,使用素材组合成 需要的报告表头。

|                        | 表头区域设置                          |
|------------------------|---------------------------------|
| 200 <sup>100</sup> 200 | ्रह्म<br>1987 = 1310            |
|                        | OAE报告                           |
|                        | #式1 #式2 #式3 #式4 #式5 <b>#</b> 式6 |
| 商标                     |                                 |
|                        | 选择文件 早出示例 <b>恢复</b>             |
| <b>玄应偏移</b> : 0        | 🗘 - 調整: 🌸 伸拉 〇 保留宽度 〇 保留高度      |
| 图片                     |                                 |
|                        | 通报文件 导出示例 恢复                    |
|                        |                                 |

B J E

OAE报告

取消

图 8.4 报告表头设置页面

14 **H** 

点击【表头区域】中的 🚣 按钮, 弹出表头区域设置页面。

表头样式共有6种:

文本设置: AcadEref ♥ 0 ♥

文字

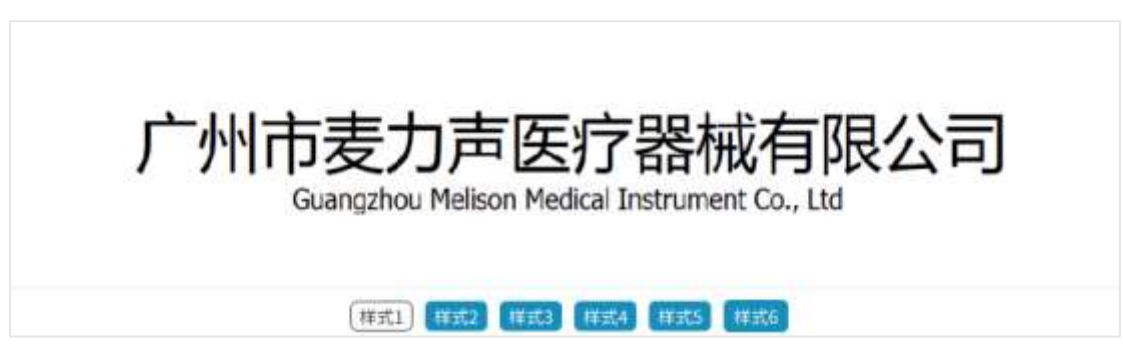

8.5-1 样式1 仅使用图片

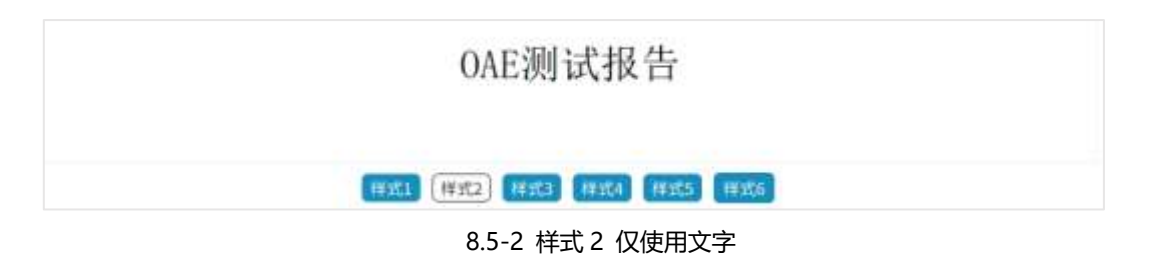

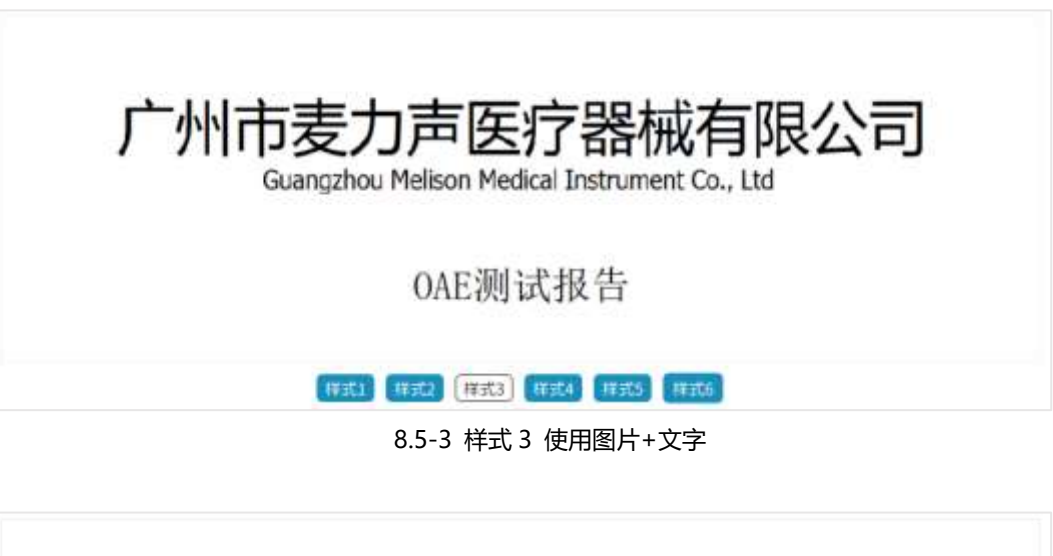

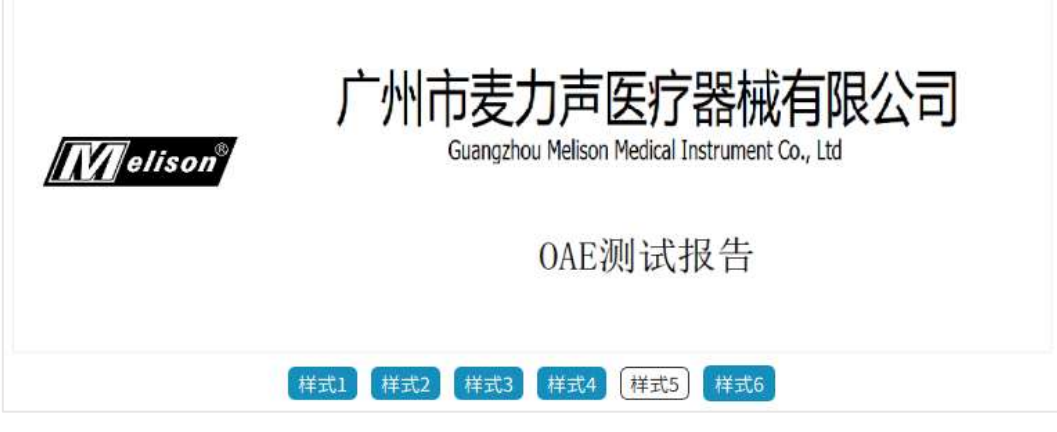

8.5-4 样式 4 使用商标+文字

| Melison <sup>®</sup> | 广州市麦力声医疗器械有限公司<br>Guangzhou Melison Medical Instrument Co., Ltd |
|----------------------|-----------------------------------------------------------------|
|                      | OAE测试报告                                                         |
|                      | 样式1 样式2 样式3 样式4 样式5 样式6                                         |

8.5-5 样式 5 使用商标+图片+文字

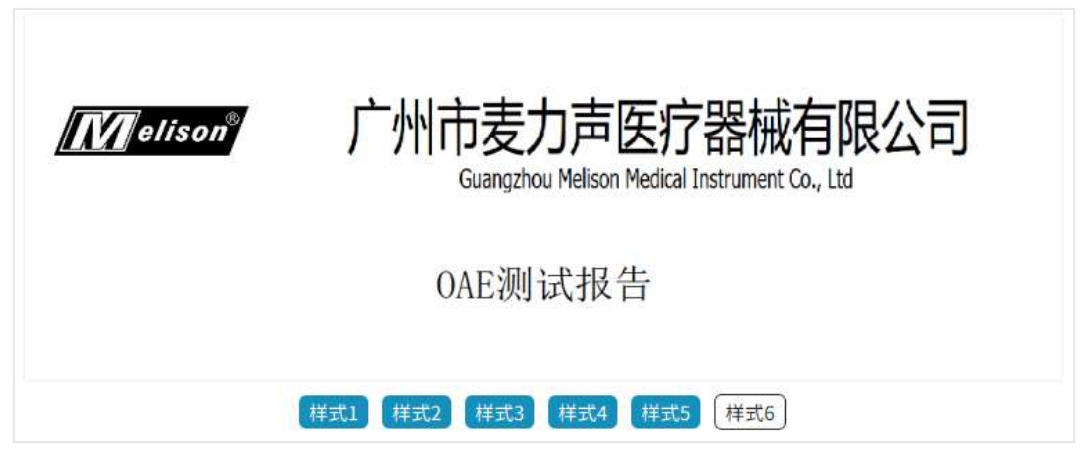

8.5-6 样式 6 使用商标+图片+文字

每个样式中,对应的商标文件以及图片文件,可在各自区域中点击【选择文件】进行选择,再通过【宽度偏移】/【高度偏移】和【调整】进行轻微调整。

如 PC 中没有合适的文件,可点击【导出示例】,将带有尺寸的示例图片,导出到 PC

中。

当调整宽度偏移或高度偏移时,担心尺寸有误差,可点击【恢复默认】,使预览上显示 带有尺寸标识,等尺寸符合时,再换上选好的图片。

## ②受试者信息区域

受试者信息区域用于显示受试者信息,选择两行/三行显示,及调整字体大小和边距。

|                             |             | 至试有信息区域设置    |              | - |
|-----------------------------|-------------|--------------|--------------|---|
| 编号:<br>春注:                  | 趋名:         | 性刑:          | 测试年龄:        |   |
| <b>単年初点</b><br>11篇: ● 約11 〇 | ΞĦ          |              |              |   |
| 心毛调整                        |             |              |              |   |
| 在边殿: 80                     | \$ E2281 10 | \$ ±100 : 10 | \$ T100E: 29 | • |
| 文本设置                        |             |              |              |   |
| 34:02 •                     | 12.         | B I U        | 行题: 1.5级行政•  |   |
|                             |             | Mar min      |              |   |

图 8.6 受试者信息区域设置

## ③测试信息与诊断区域

测试信息与诊断区域用于显示测试的相关信息,如测试医师、测试编号、测试日期、

测试设备等。

| 1建日期-1020             | -03-02 14:00     |                            |      |        | N     |  |
|-----------------------|------------------|----------------------------|------|--------|-------|--|
| 和实现者:[Cl1]<br>本测试结束仅多 | (2001)<br>(2001) | 214013 MI:2020-06-18 35:36 |      | 测试器句 : | 37-24 |  |
| 内容设置                  |                  |                            |      |        |       |  |
| 测试系统:                 | 电子签名             | 老师设定:                      | 测试医病 |        |       |  |
| 测试编号:                 | 80               | 创建日期;                      |      |        |       |  |
| 测试设备:                 |                  | 打印日期:                      |      |        |       |  |
| 图定文字:                 |                  |                            |      |        |       |  |
| <b>加定内容</b> :         | 本派试结單位供参考        |                            |      |        | 11 00 |  |

图 8.7 测试信息区域设置

该区域的显示内容,可通过 🥌 按钮选择是否显示。

测试医师在显示时,分为文字签名,手写签名和电子签名三种模式。其中文字签名是 直接显示测试医师姓名;手写签名则是以横线形式出现,以提供医师在报告打印后,在报 告上面签字;而电子签名,则调用账号在创建时添加的电子签名,以便在打印报告后不再 需要重新签名。

如果选择了电子签名选项,而报告的测试医师在创建过程中没有电子签名,则该医师的签名区域显示文字签名。

当一些医疗场所的报告中,不宜使用"医师"这一称呼时,可以修改【名称设定】中的内容,改为需要的称呼。

### 数据导出配置

| 导出配置                          |                                                                                                    |    |
|-------------------------------|----------------------------------------------------------------------------------------------------|----|
| 文件名称格式:<br>文件名称组成:<br>(可拖动排序) | 受试者编号_测试编号         ②        受试者编号         ②        测试编号         ②        测试时间         ○       姓名         ○       性別         ○       年龄 |    |
| 自动导出:                         |                                                                                                    |    |
| 自动导出目录:                       |                                                                                                    | 浏览 |
| 自动导出类型:                       | ○ PDF (*.pdf)                                                                                                    |    |

数据导出配置,用于定义导出文件的文件名、设置自动导出。

#### 图 8.8 数据导出配置页面

文件名称格式,是管理系统中,所有导出文件的默认文件名。可通过勾选、拖动列表 项,更改导出文件名的组成。

自动导出,是指测试医师在匹配受试者成功后,自动将测试报告导出到指定目录中。

自动导出时,对相同的文件名将会覆盖,因此建议使用唯一的识别号对报告进行命名 (测试编号,受试者编号\_测试时间),以免报告因重名而被覆盖。

# 第九章 故障排查

#### 设备无法连接

1、检查数据线是否已经插好,数据线 power 灯是否已经点亮。如 power 不亮,请更换 USB 端口。

2、点击【选择设备】,弹出设备选择页面,查看是否有设备项。如该页面空白,点击 页面右下方【重新安装驱动】,弹出安装向导页面,点击【下一步】开始安装。待安装完成 后,重新插拔数据线。

|              | 重新安装驱动                  | 打开设备管理器 |  |  |  |
|--------------|-------------------------|---------|--|--|--|
| 图 9.1 重新安装驱动 |                         |         |  |  |  |
| 驱动利<br>✔ Me  | 呈序名<br>lison Driver Pao | 状态      |  |  |  |

✓ Melison Driver Pac... 可以使用了

图 9.2 驱动安装成功

3、当出现未知设备项,表示数据线未连接设备,或设备电源没有开启。将数据线重

新插拔接好,并打开设备电源。

未知

COM13:设备响应超时

图 9.3 连接设备未知